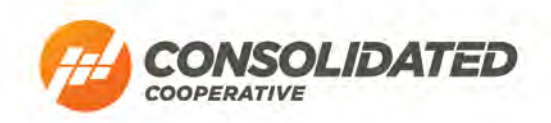

## SmartHub: Two-Factor Authentication y Guide

1. Uki p"kp"qt"tgi kuvgt "hqt"Uo ctvJ wd"cvconsolidatedelectriccoop.smarthub.coop/Login

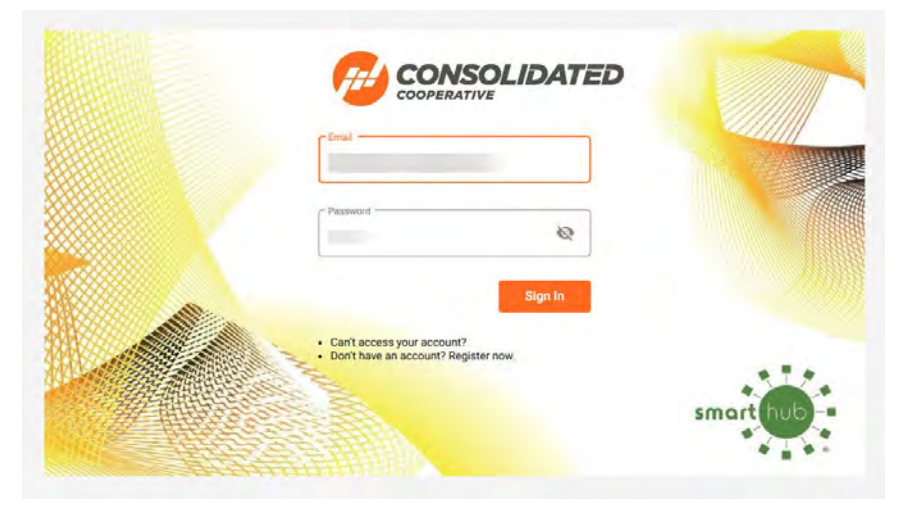

2. Use the drop-down arrows to open the *Settings* menu on the left side of your screen. Select "Two-Factor Authentication" to open the Two-Factor Authentication screen.

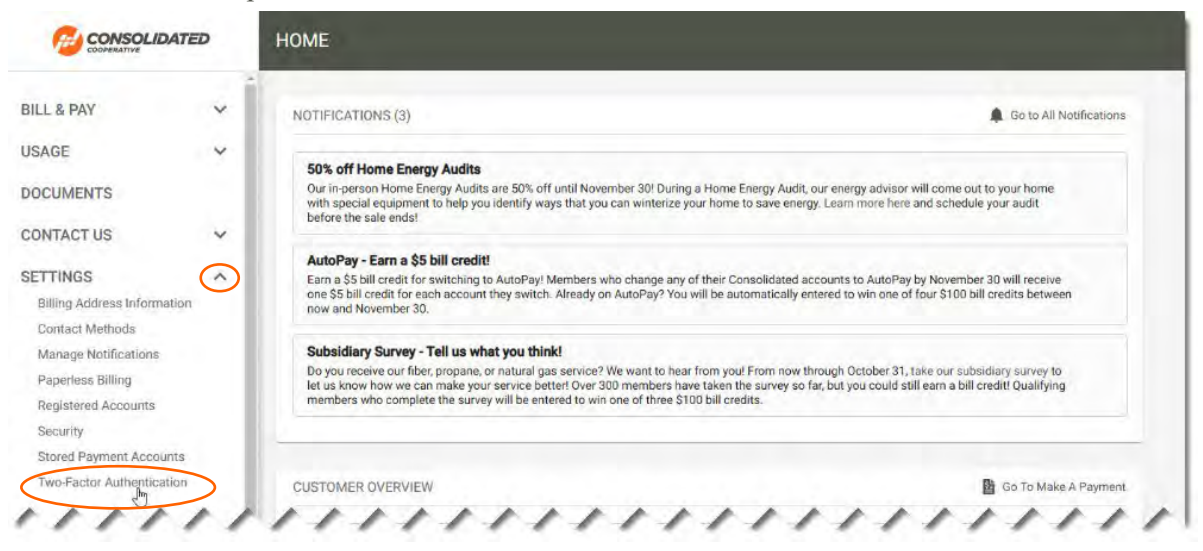

3. Click the checkbox next to "Enable Two-factor Authentication" and select your preferred method. You can have a code sent to your phone via text message, or choose to use a one-time code generator app.

| -factor authentication adds an extr<br>erred contact method. | a level of security to your account. In addition to your email and password, you'll enter a code that is delivered to your |
|--------------------------------------------------------------|----------------------------------------------------------------------------------------------------|
| Enable Two-factor Authentication *                           |                                                                                                    |
| elect a Contact Method                                       |                                                                                                    |
|                                                              |                                                                                                    |

## **Text Message Instructions**

1. Select "Text Message" from the dropdown menu.

| wo-factor authentication a<br>referred contact method. | lds an extra level of security to your account. In addition to your email and password, you'll enter a code that is delivered to your |
|--------------------------------------------------------|----------------------------------------------------------------------------------------------------|
| Enable Two-factor Author                               | ntication *                                                                                                    |
| Select a Contact Method * -                            |                                                                                                    |
| Email                                                  |                                                                                                    |
| One-time Code Genera                                   | or App                                                                                                    |
| Toxt Mossago                                           |                                                                                                    |

2. Enter the cell-phone number that you would like to receive the code. Make sure to use your main cell number, or the number of a phone that you will have on-hand whenever you need to log in to SmartHub. Then, click "Continue" button.

| wo-factor authentication adds an<br>referred contact method. | extra level of security to your account. In addition to | your email and password, you'll enter a code that is delivered to your |
|--------------------------------------------------------------|---------------------------------------------------------|------------------------------------------------------------------------|
| Enable Two-factor Authenticat                                | on *                                                    |                                                                        |
| Select a Contact Method *                                    |                                                         |                                                                        |
| Text Message                                                 |                                                         |                                                                        |
| Phone *                                                      |                                                         |                                                                        |
| 6145797126                                                   | <b>•••</b>                                              |                                                                        |
|                                                              |                                                         |                                                                        |
|                                                              |                                                         | Continue                                                               |

3. Once you click the "Continue" button, SmartHub will send a verification code to the phone number you provided in the previous step. Enter the code that you receive and click the "Save" button to finish your setup process.

| wo-factor authentication adds an extra le<br>referred contact method. | evel of security to your account. In addition to your email and password, you'll ent | er a code that is delivered to your |
|-----------------------------------------------------------------------|--------------------------------------------------------------------------------------|-------------------------------------|
| Enable Two-factor Authentication *                                    |                                                                                      |                                     |
| Your verification code has been sent.                                 |                                                                                      |                                     |
| 59604 <u>3</u>                                                        |                                                                                      |                                     |
| Phane                                                                 |                                                                                      |                                     |
|                                                                       |                                                                                      |                                     |
| Resend Code                                                           |                                                                                      | Save                                |
|                                                                       |                                                                                      |                                     |

4. Congratulations! Two-Factor Authentication is now set up, and your account is more secure.

| authentication code will be sent to this conta | ct method each time you sign in. |        |
|------------------------------------------------|----------------------------------|--------|
| contact Method                                 | Contact                          | Action |
| ext Message                                    |                                  |        |

- 5. When Two-Factor Authentication is active, you will be prompted to enter a new one-time code that SmartHub will send to your phone number each time you log in.
  - a. If you are using a device that no one else has access to, like a secure home computer, you can select "Don't ask me again on this device" and SmartHub will no longer require Two-Factor Authentication when accessing your account from that device. We *do not* recommend selecting this check box if you are using a public computer or a device that others may be able to access.

| Authentication code sent to your phone ending in 7126. |            |
|--------------------------------------------------------|------------|
| Authentication Code *                                  |            |
| Resend Code Sign In                                    |            |
|                                                        | smart hub- |